## Entering a Receipt in BuyWays:

To verify the receipt of goods or services, you will need to login to <u>BuyWays</u> and enter a reciept.

• Enter the purchase order (PO) number you wish to access and click the magnifying glass to search and then select the correct PO from the results list.

| (   |         |          |             |               |           |                 | Purchase Orders 🔻 |          | Sea      | Search (Alt+Q) |         |
|-----|---------|----------|-------------|---------------|-----------|-----------------|-------------------|----------|----------|----------------|---------|
| • N | lext, g | o to the | "Receipts'  | " tab         |           |                 | $\frown$          |          |          |                |         |
| :   | Status  | Summary  | Revisions 1 | Confirmations | Shipments | Change Requests | Receipts          | Invoices | Comments | Attachments 1  | History |

• Click the "+" and choose "Create Quanity Receipt" or "Create Cost Receipt"

| Records found: 0                   | +                                              |
|------------------------------------|------------------------------------------------|
| There are no receipts for this PO. | Create Quantity Receipt<br>Create Cost Receipt |
|                                    |                                                |

- The reciept will automatically populate with the PO information, you can edit this informaiton based on the quanity or amount
- You will need to enter the packing slip number
  - Note If you do not have a packing slip, you may use the invoice number or any reference number you choose
- Review all lines for quanity or cost accuracy
- Select "Complete" at the top or bottom of the page